# Advanced Technical Information

Bulletin #: 2016 Part ID: 9981

## Porsche Mobile Charger Connect Diagnosis and utilizing the Web Application

### **Vehicles Affected**

| Models | Model Year            | Model Type | VIN Range | Vehicle-Specific Equipment |  |
|--------|-----------------------|------------|-----------|----------------------------|--|
| Taycan | As of 2020 up to 2021 | Y1A        | N/A       | N/A                        |  |

### **Revision History**

| Revision | Release Date     | Changes           |
|----------|------------------|-------------------|
| 0        | October 13, 2020 | Original document |

#### Condition

Diagnostic information from the Porsche Mobile Charger Connect (PMCC) (I-Nr. NW2) can be used to assist with customer complaints pertaining to charging or the 12-volt vehicle electrical system battery, for example.

#### **Technical Background**

The PMCC control unit is equipped with various sensors and function monitors. Diagnostic information, event logs, and trouble codes (DTCs) can then be found through the Porsche Mobile Charger Connect Web Application accessible through local IP query or the PMCC Hotspot.

## PORSCHE

# Advanced Technical Information

Bulletin #: 2016

Part ID: 9981

### **Service Information**

This information currently applies to the Porsche Mobile Charger Connect (a.k.a. ICCPD High) provided with all new Taycans sold in USA & Canada to date. Refer to the information below in addition to the respective Manual for instructions, notices, and warnings.

Existing documentation for the PMCC and the PMCC Web Application:

- Operating Manuals
  - PMCC Installation Manual (9Y0.012.701-ROW)
  - PMCC Operating Manual (9Y0.012.003-ROW)
  - PMCC Web Application Customer Service (MCC\_CS 01-A)
  - PMCC Web Application Home User (MCC\_HU 01-A)
  - www.porsche.com provides Video Tutorials in addition to the Operating Manuals listed above
- PCSS
  - WM, 998100 Troubleshooting Charging
- PIWIS Tester III with Special Tool VAS 611 009
  - Diagnostics --> External components --> Charging Cable
  - Guided Fault Finding --> Manual Vehicle and fault code selection --> External components --> Universal charging able

### Reading Diagnostic Trouble Codes (DTCs) from the Porsche Mobile Charger Connect (PMCC)

#### Hardware needed:

- PMCC Power Supply Cable (either 110V or 208-240V supply cable will work)
- PMCC "control unit" (the main charger unit)
- A PC or Smartphone

#### Accessing DTCs:

- 1. Plug in and turn on the PMCC
  - a. NOTE: If 'energy saver' mode is active on the PMCC, it will go to sleep and not be remote accessible after a few minutes. Recommend switching off 'energy saver' mode during diagnosis.
- 2. Use the charger controls to access Network Settings -> turn WiFi On and Hotspot On
  - a. Write down the PMCC Hotsport Name and IP address
- 3. Using a PC or Smartphone, search for available WiFi networks and connect to the PMCC Hotspot (Network: ICCPD-000\*SERIALNUMBER\*)

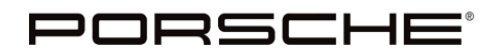

# Advanced Technical Information

Bulletin #: 2016

Part ID: 9981

- 4. Open your internet browser (i.e. Chrome, Safari, Firefox) and go to 192.168.0.1
  - a. NOTE: When logging in via private or local IP address, a security warning may be shown on the browser. In the warning message in your browser, select <u>Advanced</u> then <u>Add exception</u> (or similar). The SSL certificate is confirmed and the web application opens
  - b. Afterwards, the following site will open (see Image 1)

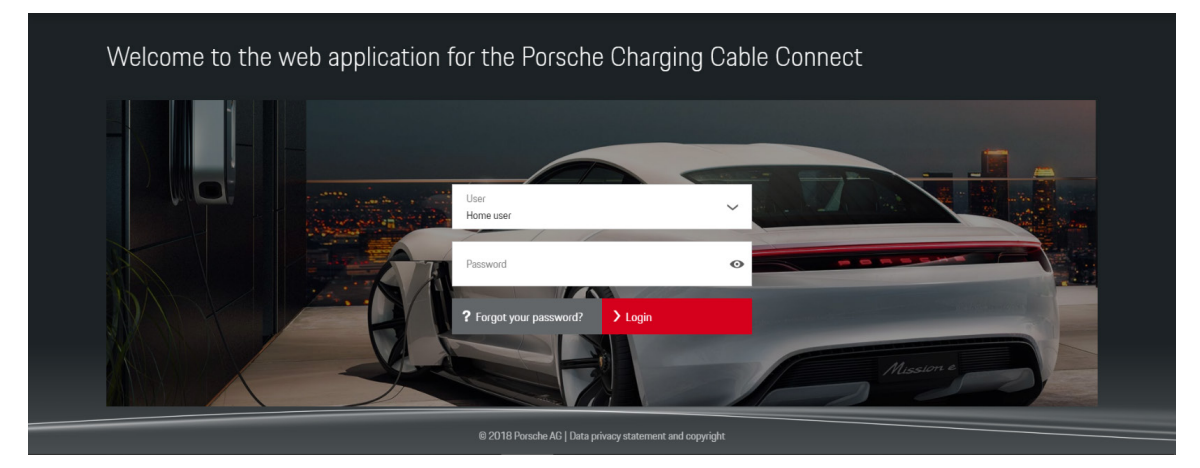

Image 1

5. Log into the PMCC as Customer Service

a.

- The passwords required to access the PMCC Web App as Home User or Customer Service can be found multiple ways:
  - i. Printed on the "Letter containing access data" included with new vehicle purchase or with a new PMCC purchased via Porsche Parts
  - ii. Via PCSS -> Vehicle -> Charging Products -> [PMCCSerialNumber] -> Additional Information

| AfterSales |  |
|------------|--|
|------------|--|

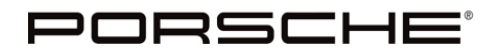

# Advanced Technical Information

Bulletin #: 2016

×

Part ID: 9981

- 6. Save a record of DTCs from the Web Application
  - a. Go to **Settings -> Service** and scroll down to **Event log** (see Image 2)
  - b. Click the hyperlink for each DTC and create a Screenshot containing <u>all</u> DTC data (see Image 3)
    - i. This data can also be copied & pasted into a notepad or document to be saved & shared (just be sure to capture all DTC information)

| <ul> <li>A Not secure   192.168.5</li> <li>Web.Application</li> </ul> | 0.224/settings/maintenance      |                                                                                                    | Q, ☆<br>Log # Sustainer service                                                                                 |                              |                            |
|-----------------------------------------------------------------------|---------------------------------|----------------------------------------------------------------------------------------------------|----------------------------------------------------------------------------------------------------|------------------------------|----------------------------|
|                                                                       |                                 | 73.*                                                                                                    |                                                                                                    | DTC 0x401000                 |                            |
|                                                                       | _                               | PONEC-E                                                                                                    |                                                                                                    |                              |                            |
| Dverview   Charging Connections Se                                    | ingi                            |                                                                                                    | 9                                                                                                    | Event log information        |                            |
| © System                                                              | Service                         |                                                                                                    | o                                                                                                    | Beckend Senar Authentienties | Fablar                     |
| E Owging                                                              |                                 |                                                                                                    |                                                                                                    | Backend Server Addrendcadon  | renier                     |
| ✓ Service                                                             | Device informatio               | on                                                                                                    |                                                                                                    | Event log code               | 0x401000                   |
|                                                                       | Manufacturer<br>Pactoumber      | Ponsche<br>91/09/21A7CR                                                                                                    |                                                                                                    | Time stamp                   | September 22, 2020 2:31 PM |
|                                                                       | Serial number                   | 00009807                                                                                                    |                                                                                                    |                              | (UTC-04:00)                |
|                                                                       | Fordware version                | H15<br>10290-00008007                                                                                                    |                                                                                                    | Status                       | 4                          |
|                                                                       |                                 |                                                                                                    |                                                                                                    |                              |                            |
|                                                                       | Total run time info             | ormation                                                                                                    |                                                                                                    | Svetam enanehot              |                            |
|                                                                       | Total energy consumption        | 110.493803                                                                                                    | 01                                                                                                    | oyacom anapanoc              |                            |
|                                                                       | Tatal charging time             | 15.56.47 Hours                                                                                                    |                                                                                                    | General                      |                            |
|                                                                       | Diagnostic                      |                                                                                                    | in the second second second second second second second second second second second second second second second | operationTime                | 0 h                        |
|                                                                       | Persistence space               | 92%.free                                                                                                    | in                                                                                                    | m4coreStatus                 | OPERATIONAL (2)            |
|                                                                       | System space                    | 5.7% free                                                                                                    |                                                                                                    | mac                          | 16:152:195:136:95:172      |
|                                                                       | CPU temperature                 | 429.000                                                                                                    |                                                                                                    |                              |                            |
|                                                                       | Plug temperature                | 73.9                                                                                                    |                                                                                                    | Power and Charging           |                            |
|                                                                       |                                 |                                                                                                    |                                                                                                    | chargingState                | ACTIVE (6)                 |
|                                                                       | Event log                       |                                                                                                    | e e e e e e e e e e e e e e e e e e e                                                                           | acCurrentL1                  | 23.0 A                     |
|                                                                       | Active event log                | None                                                                                                    | c c                                                                                                    | acCurrentL2                  | 0.0 A                      |
|                                                                       | Passive event log (9)           | 0x40100x, 0x40100                                                                                                    | 0                                                                                                    | acCurrentL3                  | 0.0 A                      |
|                                                                       |                                 | 04/02/07,<br>04/02/07,                                                                                                    |                                                                                                    | acVoltagel 1                 | 226.0 V                    |
|                                                                       |                                 | 0×#1000.<br>0×#1001.                                                                                                    |                                                                                                    | contracting of the           | 22001                      |
|                                                                       |                                 | 0.49005                                                                                                    |                                                                                                    | acvoitageL2                  | 0.0 V                      |
|                                                                       | Empty eventing                  |                                                                                                    |                                                                                                    | acVoltageL3                  | 0.0 V                      |
|                                                                       |                                 |                                                                                                    |                                                                                                    | opPlcModemStatus             | ON (1)                     |
|                                                                       | Software update                 |                                                                                                    | 2                                                                                                    | opPwm                        | 5%                         |
|                                                                       | Software version                | 2014                                                                                                    |                                                                                                    | cpHigh                       | 5.0 V                      |
|                                                                       | Web application version         | 2211                                                                                                    | 01                                                                                                    | cpLow                        | -11.0 V                    |
|                                                                       | Powerboard version              | 1011                                                                                                    |                                                                                                    | Processor                    |                            |
|                                                                       |                                 |                                                                                                    | 10                                                                                                    | eaul and                     | 126                        |
|                                                                       | C Percent sciowart opcase       |                                                                                                    | 17                                                                                                    | opucuau                      | 1376                       |
|                                                                       | 0                               |                                                                                                    |                                                                                                    | InuxRamEree                  | B4 MB                      |
|                                                                       | Exporting will save the setting | gs of the device. No passwords or personal data, such as the thanging history, will be saved. Use the import function to restore the settings. |                                                                                                    | rootPart1FreeMem             | Not available              |
|                                                                       | Assign a password to protect y  | your backup file.                                                                                                    |                                                                                                    | rootPart2FreeMem             | 497 MB                     |
|                                                                       | E Depart                        | M import:                                                                                                    | g                                                                                                    | userdataPart1FreeMem         | 667 MB                     |
|                                                                       |                                 |                                                                                                    |                                                                                                    | userdataPart2FreeMem         | 209 MB                     |
|                                                                       | Factory settings                |                                                                                                    | °                                                                                                    | Network and connections      |                            |
|                                                                       | When resetting the device to f  | factory settings, all personal data and settings will be deleted.                                                                              | l l                                                                                                    | conoMorStatus                | CONNECTED (1)              |
|                                                                       |                                 | Imago 2                                                                                                    |                                                                                                    | a sid Ma dara Chakus         | DIDGONNEOTED (D)           |
|                                                                       |                                 | iiiiaye z                                                                                                    |                                                                                                    | guuricModemStatus            | DISCONNECTED (U)           |
|                                                                       |                                 |                                                                                                    |                                                                                                    | witiModemStatus              | UFF (0)                    |
|                                                                       |                                 |                                                                                                    |                                                                                                    | zigbeeModemStatus            | OFF (0)                    |
|                                                                       |                                 |                                                                                                    |                                                                                                    | Temperatures                 |                            |
|                                                                       |                                 |                                                                                                    | 9                                                                                                    | tempCable                    | Not available              |
|                                                                       |                                 |                                                                                                    |                                                                                                    | tempLod                      | 120 °F                     |
|                                                                       |                                 |                                                                                                    |                                                                                                    | tempRelay1                   | 144 °F                     |
|                                                                       |                                 |                                                                                                    |                                                                                                    |                              |                            |

Image 3

### **Search Items**

Y1A, Taycan, high-voltage battery, 12-volt battery, vehicle electrical system battery, storage, parking, maintainer

Important Notice: Technical Bulletins issued by Porsche Cars North America, Inc. are intended only for use by professional automotive technicians who have attended Porsche service training courses. They are written to inform those technicians of conditions that may occur on some Porsche vehicles, or to provide information that could assist in the proper servicing of a vehicle. Porsche special tools may be necessary in order to perform certain operations identified in these bulletins. Use of tools and procedures other than those Porsche recommends in these bulletins may be detrimental to the safe operation of your vehicle, and may endanger the people working on it. Properly trained Porsche technicians have the equipment, tools, safety instructions, and know-how to do the job properly and safely. Part numbers listed in these bulletins are for reference only. The work procedures updated electronically in the Porsche PIWIS diagnostic and testing device take precedence and, in the event of a discrepancy, the work procedures in the PIWIS Tester are the ones that must be followed.

©2020 Porsche Cars North America, Inc.

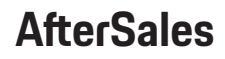